### **BAB IV**

## **DESKRIPSI PEKERJAAN**

## 4.1 Analisis Permasalahan

1.

2.

Berdasarkan hasil wawancara di perusahaan tersebut terdapat berbagai masalah terkait proses distribusi file dan data. Berbagai masalah yang ada di RS Siti Khodijah Sepanjang terkait dengan distribusi file dan data :

Berdasarkan fasilitas yaitu beberapa divisi tidak mempunyai akses internet sehingga untuk distribusi file harus menggunakan flashdisk yang rentan akan penyebaran virus.

Berdasarkan keefektifan hasil yaitu kurangnya bandwith internet yang menyebabkan pengiriman file dan data dengan email online sering terhambat dan membutuhkan proses upload yang lama.

Dari permasalahan yang telah diuraikan diatas, maka penulis ingin mengimplementasikan sebuah email internal dengan menggunakan *Mail Server* dan *WebMail* dan topologi jaringan star yang dapat membantu semua divisi dalam mendistribusikan file dan data dengan cepat dan efektif.

## 4.2 Instalasi Xampp

Dalam menginstall *Xampp* sebagai web *server* yang perlu diperhatikan adalah setting UAC di windows, sehinggat tidak muncul peringatan ketika proses instalasi berlangsung Adapun langkah – langkah instalasi Xampp adalah sebagai berikut :

 Memilih bahasa yang digunakan oleh *Xampp*, di dalam *Xampp* terdapat puluhan bahasa yang tersedia dan dalam hal ini pilih English

| Ir | nstaller Language                                                                                                    |
|----|----------------------------------------------------------------------------------------------------|
| -  | Please select a language.                                                                                                    |
|    | English 👻                                                                                                    |
|    | OK Cancel                                                                                                    |
|    | Gambar 4.1. Pilihan Bahasa <i>Xampp</i>                                                                                                    |
| 2. | Akan muncul peringatan tentang account control                                                                                                    |
|    | XAMPP 1.8.1 win32                                                                                                    |
|    | Important! Because an activated User Account Control (UAC) on your sytem some<br>functions of XAMPP are possibly restricted. With UAC please avoid to install<br>XAMPP to C:\Program Files (missing write permissions). Or deactivate UAC with<br>msconfig after this setup. |
|    | ОК                                                                                                    |

Gambar 4.2. UAC windows

3. Selanjutnya akan diminta untuk memilih aplikasi yang mau

diinstal. Centang semua pilihan dan klik tombol Next.

| Choose Components<br>Choose which features of XAMP               | PP 1.8.1 you want to install.                                                                       |
|------------------------------------------------------------------|----------------------------------------------------------------------------------------------------|
| Check the components you war<br>install. Click Next to continue. | nt to install and uncheck the components you don't want to                                          |
| Select components to install:                                    | <ul> <li>⊕ ✓ XAMPP</li> <li>⊕ ✓ Server</li> <li>⊕ ✓ Program languages</li> <li>⊕ ✓ Tools</li> </ul> |
| Space required: 668.8MB                                          |                                                                                                    |
| ullsoft Install System v2.46                                     |                                                                                                    |

Gambar 4.3. Fitur Xampp

4. Kemudian akan diminta untuk menentukan lokasi folder

penyimpanan file-file dan folder XAMPP.

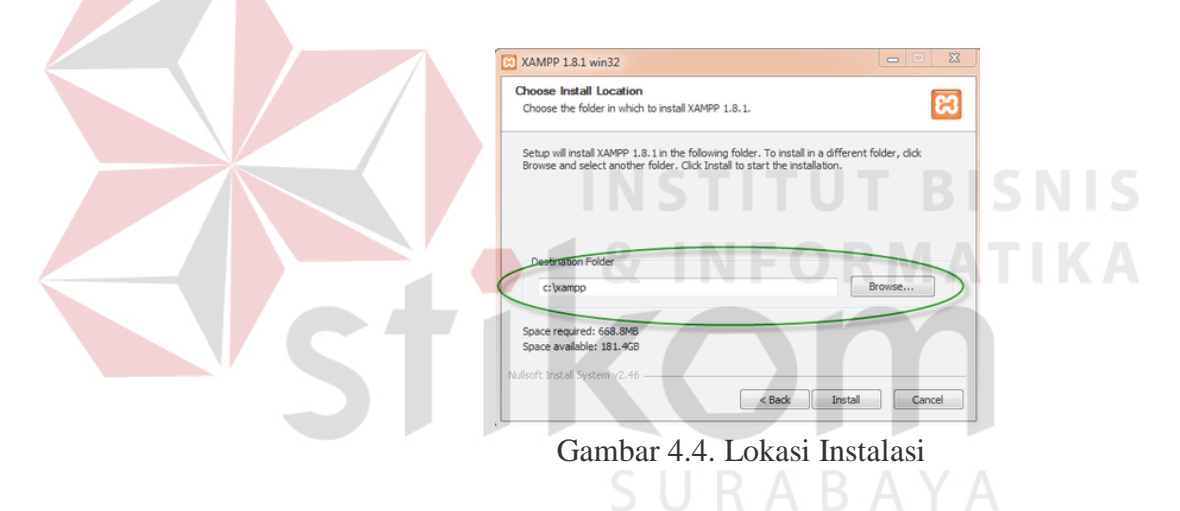

5. Jika sudah muncul jendela seperti di bawah ini, klik finish

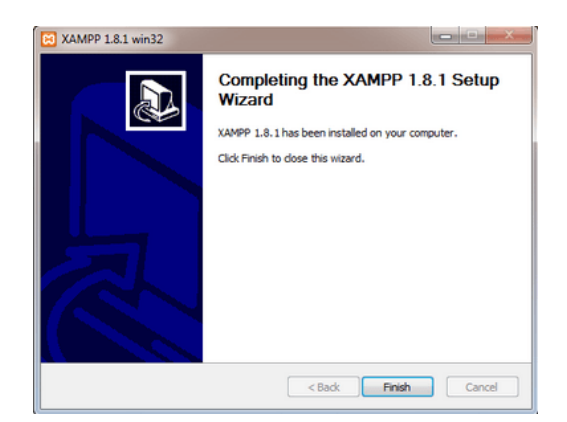

Gambar 4.5. Instalasi Selesai

# 4.3 Instalasi *HmailServer*

Setelah melakukan instalasi *Xampp* sebagai web *server* selanjutnya adalah menginstall *HmailServer* sebagai *Mail Server*, langkah – langkah instalasinya seperti berikut.

| 词 Setup - hMailServer   | – 🗆 X                                                                                                    |
|-------------------------|----------------------------------------------------------------------------------------------------|
|                         | Welcome to the hMailServer<br>Setup Wizard                                                                                                    |
|                         | This will install hMailServer 5.6.6-B2383 on your computer.                                                                                                    |
|                         | It is recommended that you close all other applications before<br>continuing.                                                                                                    |
|                         | Click Next to continue, or Cancel to exit Setup.                                                                                                    |
| hMailServer             |                                                                                                    |
|                         |                                                                                                    |
| Gan                     | nbar 4.6. Instalasi <i>HmailServer</i>                                                                                                    |
|                         |                                                                                                    |
| 1 Destance (11) 1       |                                                                                                    |
| 1. Pertama pilin d      | irektori instalasi untuk <i>HmallServer</i>                                                                                                    |
| 掲 Setup - hMa           | illServer — X                                                                                                    |
| Select Dest<br>Where sh | ination Location BABA Diversion of the second second |
|                         | Setup will install hMailServer into the following folder.                                                                                                    |
| To continu              | ue, click Next. If you would like to select a different folder, click Browse.                                                                                                    |
| C: Progra               | Im Files (xS6)\MailServer Browse                                                                                                    |
|                         |                                                                                                    |
|                         |                                                                                                    |
| At least 0              | .8 MB of free disk space is required.                                                                                                    |
| hMailServer ——          | <back next=""> Cancel</back>                                                                                                    |

Gambar 4.7. Pilih Direktori Instalasi

2. Kemudian pilih komponen yang akan diinstal, disini pilih

full installation, agar semua komponen tersedia

| 10     | Setup - hMailServer —                                                                                                    |          |
|--------|----------------------------------------------------------------------------------------------------|----------|
|        | Select Components                                                                                                    |          |
|        | Which components should be installed?                                                                                          |          |
|        | Select the components you want to install; clear the components you do not install. Click Next when you are ready to continue. | want to  |
|        | Full installation                                                                                                    | ~        |
|        | Server                                                                                                    | 10.7 MB  |
|        | Administrative tools                                                                                                    | 8.9 MB   |
| bM     | Current selection requires at least 12.6 MB of disk space.                                                                     |          |
|        | < Back Next >                                                                                                    | Cancel   |
|        | Gambar 4.8. Komponen hmailserver                                                                                               |          |
|        |                                                                                                    |          |
| 3. Sek | arang memilih aplikasi database untuk me                                                                                       | enyimpan |
| data   | base email, pilih use external database engine                                                                                 |          |
|        | 13 Setup - hMailServer -                                                                                                    |          |
|        | Select database server type Database type                                                                                      |          |
|        |                                                                                                    | A        |
|        | Use built-in database engine (Microsoft SQL Compact)                                                                           |          |
|        | O Use external database engine (MSSQL, MySQL or PostgreSQL)                                                                    |          |
|        | More information                                                                                                    |          |
|        |                                                                                                    |          |
|        | -MaiGerver                                                                                                    |          |
|        | < Back Next >                                                                                                    | Cancel   |

Gambar 4.9. Pilih database MySQL

4. Kemudian isikan password untuk mengakses HmailServer

agar tidak semua orang bisa mengakses

|        | 📴 Setup - hMailServer — 🗌 🗙                                                                                                    |
|--------|----------------------------------------------------------------------------------------------------|
|        | hMailServer Security<br>Specify main password                                                                                                    |
|        | The installation program will now create a hMailServer user with administration rights.<br>Please enter a password below. You will need this password to be able to manage your<br>hMailServer installation, so please remember it. |
|        | Password:                                                                                                    |
|        |                                                                                                    |
|        | Confirm password:                                                                                                    |
| 5. Pro | AMailServer        Cancel         Gambar 4.10. Isi password untuk administrator         oses instalasi service HmailServer                                                                                                    |
|        |                                                                                                    |
|        | 💕 Setup - hMailServer — — — — — — — — — — — — — — — — — — —                                                                                                    |
|        | Finalizing installation Please wait while the setup performs post-installation tasks                                                                                                    |
|        | Creating the hMailServer serviceURABAYA                                                                                                    |
|        |                                                                                                    |

Gambar 4.11. Proses instalasi hmailserver

6. Masukan password untuk meneruskan instalasi

| hMailServer password               |       |               |
|------------------------------------|-------|---------------|
| Please enter the hMailServer passw | vord. | What is this? |
|                                    | ОК    | Cancel        |

Gambar 4.12. Isi password untuk administrator

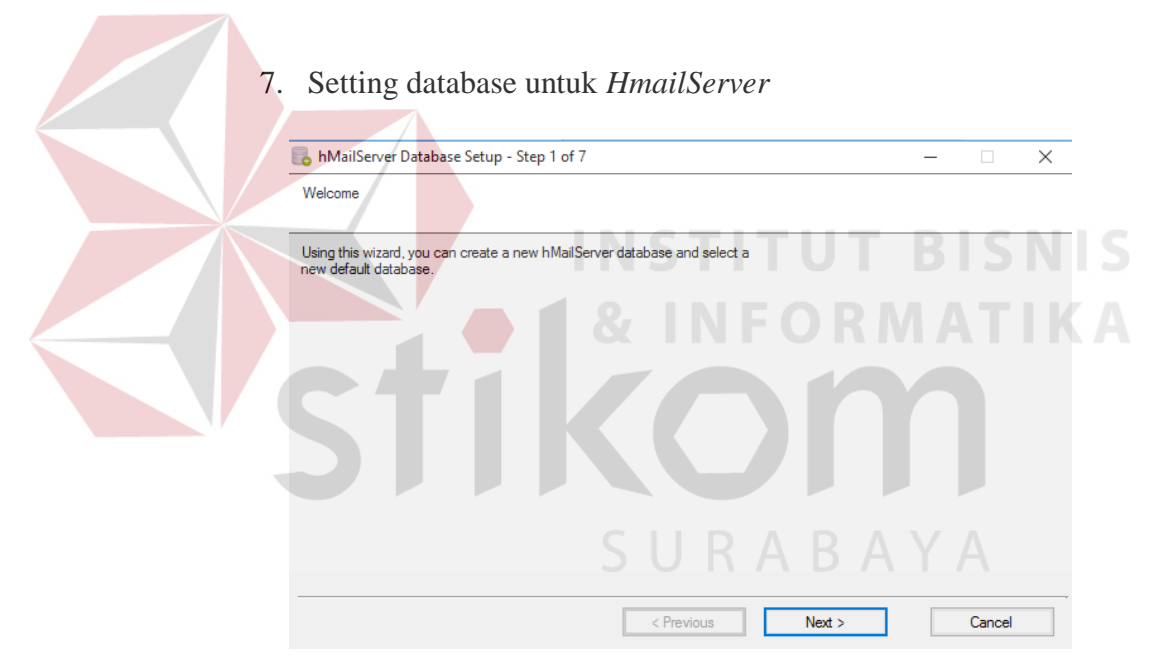

Gambar 4.13. Setting database hmailserver

8. Kemudian pilih create new database untuk *HmailServer* 

| Select option<br>• Create a new hMailServer database Select this option if you do not already have a hMailServer database and you want to |        |   |
|----------------------------------------------------------------------------------------------------|--------|---|
| Oreate a new hMailServer database<br>Select this option if you do not already have a hMailServer database and you want to                 |        |   |
| Create a new hMailServer database<br>Select this option if you do not already have a hMailServer database and you want to                 |        |   |
| Select this option if you do not already have a hMailServer database and you want to                                                      |        |   |
| create one now. hMailServer requires one database to run.                                                                                 |        |   |
| ○ Select a new hMailServer default database                                                                                               |        |   |
| Select this option if you want to change the default hMailServer server or database.                                                      |        |   |
|                                                                                                    |        |   |
|                                                                                                    |        |   |
|                                                                                                    |        |   |
|                                                                                                    |        |   |
|                                                                                                    |        |   |
|                                                                                                    |        |   |
|                                                                                                    |        |   |
| < Previous Next >                                                                                                    | Cancel | _ |

Gambar 4.14. Memilih pembuatan database

| <ul> <li>9. Karena menggunakan Xampp sebagai webserver dan server databasenya pilih MySQL untuk databasenya</li> <li>MailServer Database Setup - Step 3 of 7</li> </ul> |
|----------------------------------------------------------------------------------------------------|
| Select database server type       O Microsoft SQL Server.       Image: MySQL       O PostgreSQL                                                                         |
| SURABAYA                                                                                                    |
| < Previous Next > Cancel                                                                                                    |

Gambar 4.15. Proses setting database

10. Masukan alamat *server*, nama database dan user dan password

| ᡖ hMailServer Database Set                                                                                                    | up - Step 4 of 7                                                                                                |                                                                                      |                                        | - 🗆 X                  | : |
|----------------------------------------------------------------------------------------------------|----------------------------------------------------------------------------------------------------|--------------------------------------------------------------------------------------|----------------------------------------|------------------------|---|
| Enter server connection information                                                                                                    | ation                                                                                                    |                                                                                      |                                        |                        |   |
| Database server address<br>localhost<br>Database name<br>rmail                                                                                                    | Port<br>3306                                                                                                    |                                                                                      |                                        |                        |   |
| Authentication                                                                                                    |                                                                                                    |                                                                                      |                                        |                        |   |
| Use server authenticat                                                                                                    | ion                                                                                                    |                                                                                      |                                        |                        |   |
| Username                                                                                                    | root                                                                                                    |                                                                                      |                                        |                        |   |
| Password                                                                                                    |                                                                                                    |                                                                                      |                                        |                        |   |
| O Use Windows authenti                                                                                                    | cation                                                                                                    |                                                                                      |                                        |                        |   |
|                                                                                                    |                                                                                                    | < Previous                                                                           | Next >                                 | Cancel                 | ] |
| G<br>11. kemudian pi<br>instalasi                                                                                                    | ambar 4.16. I                                                                                                   | si password<br>lari <i>Apache</i>                                                    | untuk admir<br>2 untuk mel             | nistrator<br>lanjutkan |   |
| Set hMailServer batabase S                                                                                                    | etup - Step 5 of 7                                                                                              |                                                                                      |                                        |                        | × |
|                                                                                                    | 5                                                                                                    | <u>U R A</u>                                                                         | BAY                                    | A                      |   |
| If the hMailServer service is i<br>it's recommended that you of<br>This will configure the hMailS<br>Windows will then ensure the<br>started.<br>Service<br>Apache2.4 (Apache2.4) | dependent on a database<br>noose the database servic<br>ierver service to be depe<br>at the database service is | service running on th<br>ce below.<br>ndent on the database<br>running before hMailS | is computer,<br>e service,<br>erver is |                        |   |
|                                                                                                    |                                                                                                    | < Previous                                                                           | Next >                                 | Cancel                 |   |

Gambar 4.17. Mengaktifkan service Apache

# 12. Proses instalasi sedang berlangsung

| Image: Book of Participation     Image: Book of Participation       Finish     Image: Book of Participation                                                                                                    |                           |
|----------------------------------------------------------------------------------------------------|---------------------------|
| The wizard has enough information to finish the operation. Click next to perform the selected tasks.                                                                                                    |                           |
| Starting task<br>Please wait while updating database settings<br>Error:<br>The MySQL client (libmysql.dll, 32 bit) could not be loaded.<br>hMailServer needs this file to be able to connect to MySQL.<br>The MySQL client needs to be manually copied to the hMailServer Bin directory. The file is not included in th<br>Path: C:\Program Files (x86)\hMailServer\Bin\libmysql.dll<br>I | ne hMailServer installati |
| < Previous Next > Gambar 4.18. Proses instalasi berhasil 13. Instalasi berhasil dan akan muncul hostname, kemud klik connect                                                                                                    | Cancel                    |
| Connect                                                                                                    | – 🗆 X                     |
| Host name hMailServer Usemame ABAYA                                                                                                    | Add<br>Edit<br>Remove     |
| Automatically connect on start-up                                                                                                    |                           |
| Connect                                                                                                    | Cancel                    |

Gambar 4.19. Koneksi server database

14. Masukan password yang telah disetting waktu awal instalasi

| hMailServer password                   |               |
|----------------------------------------|---------------|
| Please enter the hMailServer password. | What is this? |
|                                        |               |
|                                        |               |
| ОК                                     | Cancel        |
|                                        |               |

Gambar 4.20. Isi password administrator

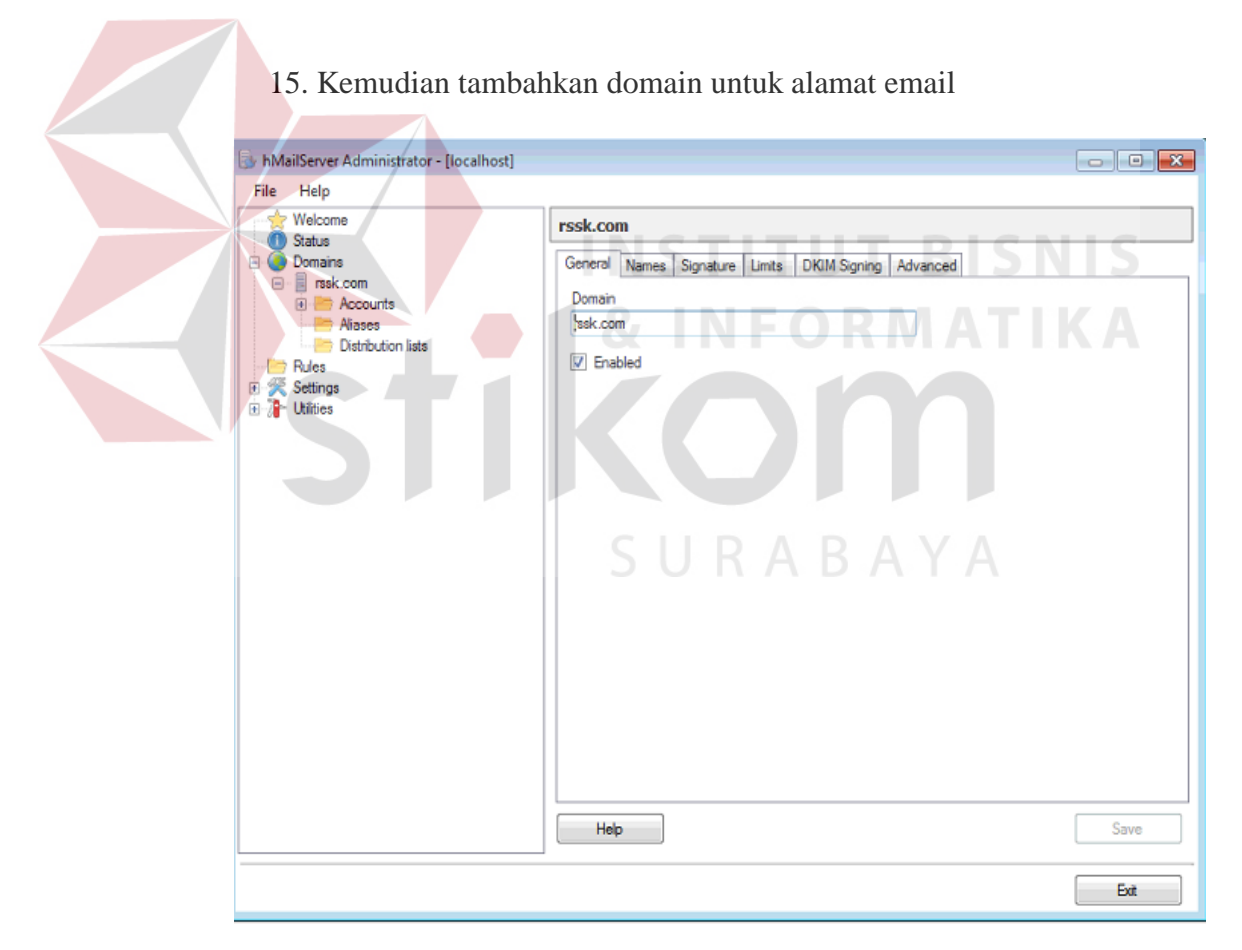

Gambar 4.21. Setting alamat email

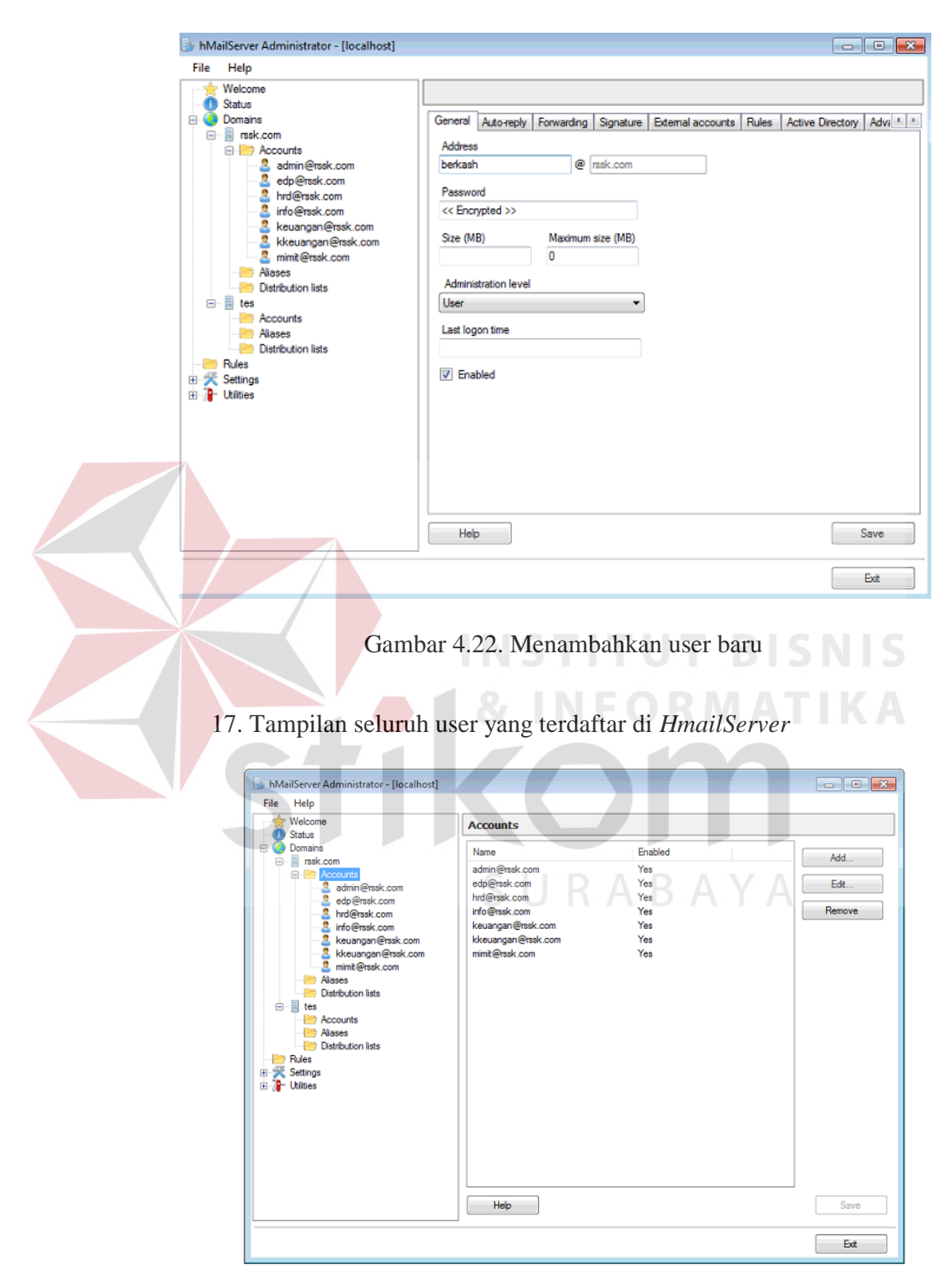

## 16. Di menu ini berfungsi untuk menambahkan user

Gambar 4.23. Daftar user yang terdaftar

#### 4.4 Instalasi RoundCube

Setelah instalasi *Mail Server* selesai, langkah selanjutnya melakukan instalasi aplikasi *WebMail* dan langkah-langkahnya adalah sebagai berikut :

1. Klik tombol Start Installation untuk memulai instalasi, pada langkah ini akan dilakukan pemeriksaan terhadap konfigurasi *server*. jika muncul pesan not available artinya fitur ini tidak tersedia di *server* dan instalasi masih bisa dilanjutkan. jika muncul pesan not ok artinya settingan *server* tidak siap untuk instalasi *RoundCube* dan harus dibuat menjadi ok supaya bisa melanjutkan instalasi *RoundCube*. klik next untuk melanjutkan instalasi, tekan tombol f5 untuk melakukan mengulang pemeriksaan.

| RO                                                      | undcube webmail Installer                                                                                                    |
|---------------------------------------------------------|----------------------------------------------------------------------------------------------------|
| 1.                                                      | Check environment 2. Createrconfig 3. Text config                                                                                                    |
| Check<br>Versio                                         | The OK (PHP 5.2.13 detected) RABAYA                                                                                                    |
| Chec                                                    | ing PHP extensions                                                                                                    |
| The fol                                                 | lowing modules/extensions are required to run Roundcube:                                                                                                  |
| PCRE:<br>DOM:<br>Sessio<br>XML:<br>JSON:                | OK<br>OK<br>DK<br>OK                                                                                                    |
| The ne                                                  | st couple of extensions are optional and recommended to get the best performance                                                                          |
| FileInf<br>Libicor<br>Multib<br>Open5<br>Mcryp<br>Inti: | :: NOT AVAILABLE (See http://www.php.net/manual/en/book.filemfo.php)<br>v: OK<br>v:: OK<br>SL: OK<br>E OK<br>E OK<br>E OK<br>E OK<br>E OK<br>E OK<br>E OK |
| Check                                                   | ing available databases                                                                                                    |
|                                                         |                                                                                                    |

INFORMA

Gambar 4.24. Cek list kebutuhan RoundCube

2. Kemudian masukan konfigurasi yang telah kita buat sebelumnya, masukan database dari hmail*server*, isi alamat *server*.

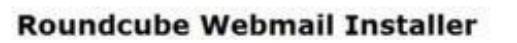

| 3.     | Check environment 2. Create config 3. Test config                                                   |
|--------|----------------------------------------------------------------------------------------------------|
| Gen    | eral configuration                                                                                  |
| produ  | CT_TABLE                                                                                            |
|        | Roundcube Webmail                                                                                   |
|        | The name of your service (used to compose page titles)                                              |
| temp_  | tir .                                                                                               |
|        | temp/                                                                                               |
|        | Use this folder to store temp files (must be writeable for webserver)                               |
| ip_ch  | eck                                                                                                 |
|        | Check client IP in session authorization                                                            |
|        | This increases security but can cause sudden logouts when someone uses a proxy with changin         |
| des_k  | ey .                                                                                                |
|        | Ge&R?efHyANZ+1-NYRuFHJx                                                                             |
|        | This key is used to encrypt the users imap password before storing in the session record            |
| /      | It's a random generated string to ensure that every installation has its own key. If you enter it i |
| efan 1 | e_cedbing                                                                                           |
|        | Cache messages in local database                                                                    |

Gambar 4.25. konfigurasi awal RoundCube

3. Ketika instalasi selesai hapus folder instalasi dan mulai login ke dalam *WebMail* masukan username dan password yang terdaftar di *HmailServer* 

|                                                                                                    | · · · · · · · · · · · · · ·                                                                                                    |
|----------------------------------------------------------------------------------------------------|----------------------------------------------------------------------------------------------------|
|                                                                                                    | A DESCRIPTION OF A DESCRIPTION OF A DESC |
|                                                                                                    | Rumah Sakit                                                                                                    |
|                                                                                                    | Siti Khodijah                                                                                                    |
|                                                                                                    | Considerat Colori Mintand                                                                                                    |
|                                                                                                    |                                                                                                    |
| and the second second s |                                                                                                    |
| Username                                                                                                    |                                                                                                    |
| The second second                                                                                                    |                                                                                                    |
| Password                                                                                                    |                                                                                                    |
|                                                                                                    |                                                                                                    |
|                                                                                                    | Masuk                                                                                                    |
| Contraction of the second second seco |                                                                                                    |
|                                                                                                    |                                                                                                    |
| The second second second second second second second second second second second second second second second s                                                                                                    |                                                                                                    |
|                                                                                                    |                                                                                                    |
|                                                                                                    | in the second second second second second second second second second second second second second second second                                                                                                    |
|                                                                                                    |                                                                                                    |
|                                                                                                    | e-mail brownian Kuthan Sakic Sto Khouljan                                                                                                    |
|                                                                                                    |                                                                                                    |
|                                                                                                    |                                                                                                    |
|                                                                                                    | the local country in the set of the set of the set                                                                                                    |
|                                                                                                    |                                                                                                    |
|                                                                                                    |                                                                                                    |
|                                                                                                    |                                                                                                    |
|                                                                                                    |                                                                                                    |
|                                                                                                    |                                                                                                    |
|                                                                                                    |                                                                                                    |

Gambar 4.26. Halaman Login WebMail

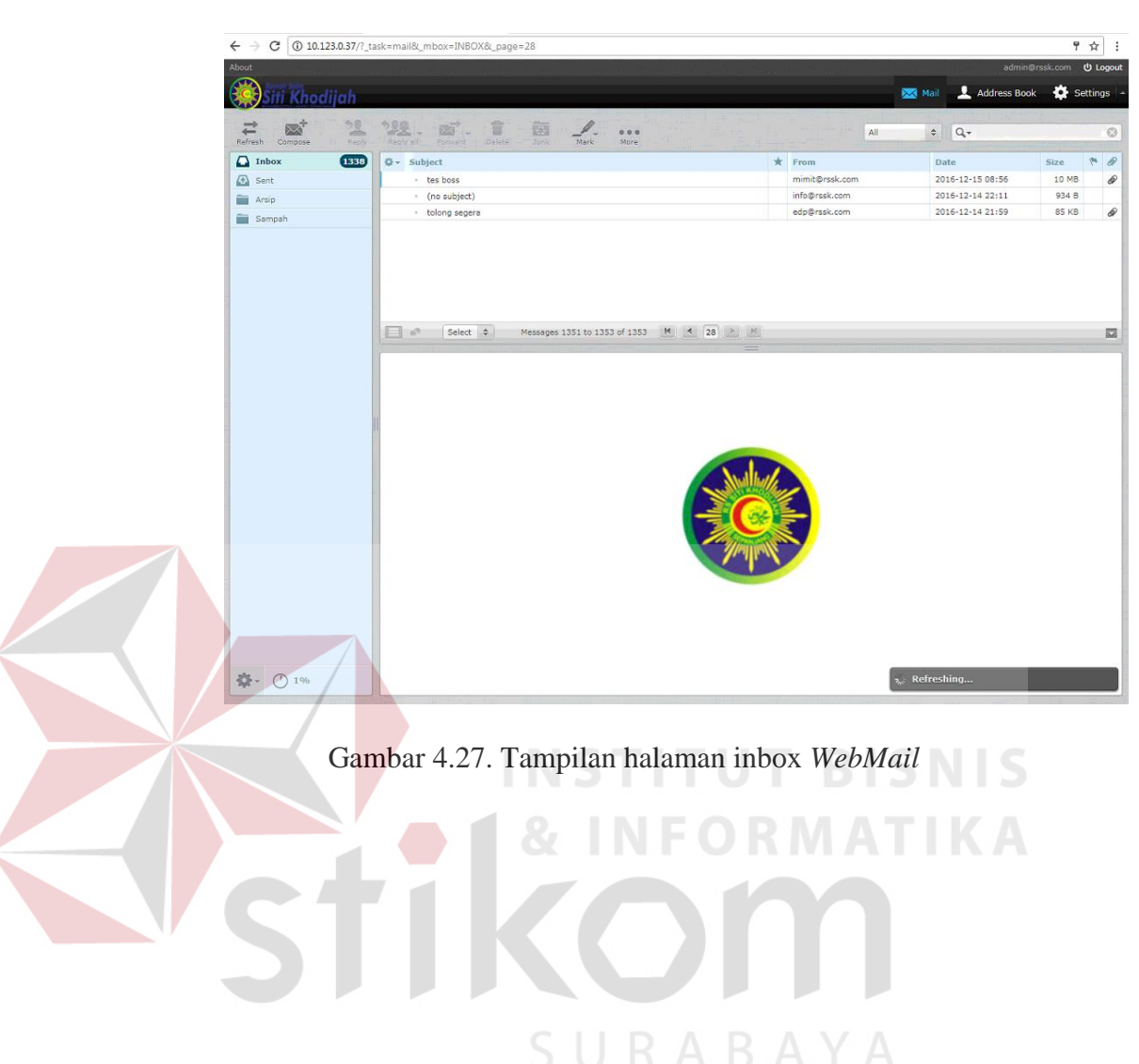

4. Tampilan inbox email internal RS Siti Khodijah Sepanjang